| ETTORI Bastien | BTS SIO 2 <sup>ème</sup> année |
|----------------|--------------------------------|
| 23 mars 2016   | Année scolaire : 2015/2016     |
| Option : SISR  | Version 1.1                    |

# **OPENSSH DEBIAN**

# **SOMMAIRE** :

| I)    | Objectif2                                                    |
|-------|--------------------------------------------------------------|
| II)   | Prérequis2                                                   |
| III)  | Définitions2                                                 |
| IV)   | Installation OpenSSH2                                        |
| V)    | Connexion d'un utilisateur via le service SSH                |
| VI)   | Génération des clefs privées et publiques3-4                 |
| VII)  | Connexion avec « Putty » via une authentification de clef4-7 |
| VIII) | Conclusion7                                                  |

| ETTORI Bastien | BTS SIO 2 <sup>ème</sup> année |
|----------------|--------------------------------|
| 23 mars 2016   | Année scolaire : 2015/2016     |
| Option : SISR  | Version 1.1                    |

## I) <u>Objectif</u>

Dans cette procédure, nous allons voir comment configurer un serveur **SSH** sur la même machine du serveur **SSL** sous Debian.

## II) <u>Prérequis</u>

Pour réaliser cette procédure, nous avons besoin des éléments suivants :

Un serveur **SSL** fonctionnel.

| Nombre de<br>machines | SE serveur SSL<br>/SSH | Nom du<br>serveur SSL /<br>SSH | Adresse IP du<br>serveur SSL | Utilitaire |
|-----------------------|------------------------|--------------------------------|------------------------------|------------|
| 2                     | Debian 7.7             | debian                         | 192.168.1.108                | Putty      |

## III) <u>Définitions</u>

- OpenSSL (Open Secure Socket Layer) est une boîte à outils informatiques qui permet de chiffrer et d'échanger des données entre 2 ou plusieurs ordinateurs à distance de manière sécurisée.
- OpenSSH (Open Secure SHell) est un ensemble d'outils informatiques qui permet d'établir des communications sécurisées à travers un réseau en utilisant le protocole SSH. Il peut également sécuriser plusieurs connexions et chiffre le trafic réseau pour éviter les attaques et les contrôles de connexion.
- Une **clef publique** est une clef publiable qui permet d'authentifier, de vérifier et de chiffrer des données.
- A l'inverse d'une clef publique, une **clef privée** est une clef confidentielle mais celle-ci possède les mêmes fonctions qu'une clef publique.

## IV) Installation OpenSSH

- Tout d'abord, nous mettons à jour les paquets :

### root@debian:~# apt–get update

- Nous devons installer le paquet « **openssh-server** » (si celui-ci n'est pas installé automatiquement) :

### root@debian:~# apt-get install openssh-server

- (Ou nous installons le paquet « ssh » :

root@debian:~# apt–get install ssh\_

| ETTORI Bastien | BTS SIO 2 <sup>ème</sup> année |
|----------------|--------------------------------|
| 23 mars 2016   | Année scolaire : 2015/2016     |
| Option : SISR  | Version 1.1                    |

## V) <u>Connexion d'un utilisateur via le service SSH</u>

- Nous allons nous connecter avec un utilisateur via **SSH**, Ici l'utilisateur se nomme « **bastien** ».

#### root@debian:~# ssh bastien@192.168.1.108

- Nous répondons « yes » pour continuer la connexion :

The authenticity of host '192.168.1.108 (192.168.1.108)' can't be established. ECDSA key fingerprint is dd:c4:f2:fe:78:38:62:6c:6f:95:c7:44:e8:e4:b2:a0. Are you sure you want to continue connecting (yes/no)? <mark>yes\_</mark>

Nous saisissons son mot de passe :

```
bastien@192.168.1.108's password:
Linux debian 3.2.0-4-amd64 #1 SMP Debian 3.2.73-2+deb7u3 x86_64
The programs included with the Debian GNU/Linux system are free software;
the exact distribution terms for each program are described in the
individual files in /usr/share/doc/*/copyright.
Debian GNU/Linux comes with ABSOLUTELY NO WARRANTY, to the extent
permitted by applicable law.
Last login: Wed Mar 23 08:54:09 2016
bastien@debian:~$ _
```

## VI) Génération des clefs privées et plubliques

- Une fois connecté en tant qu'utilisateur, nous allons générer les clefs privée et publique sur la machine cliente :

```
bastien@debian:~$ ssh−keygen –t rsa_
```

- Nous ne saisissons rien et nous tapons directement sur « Entrer » :

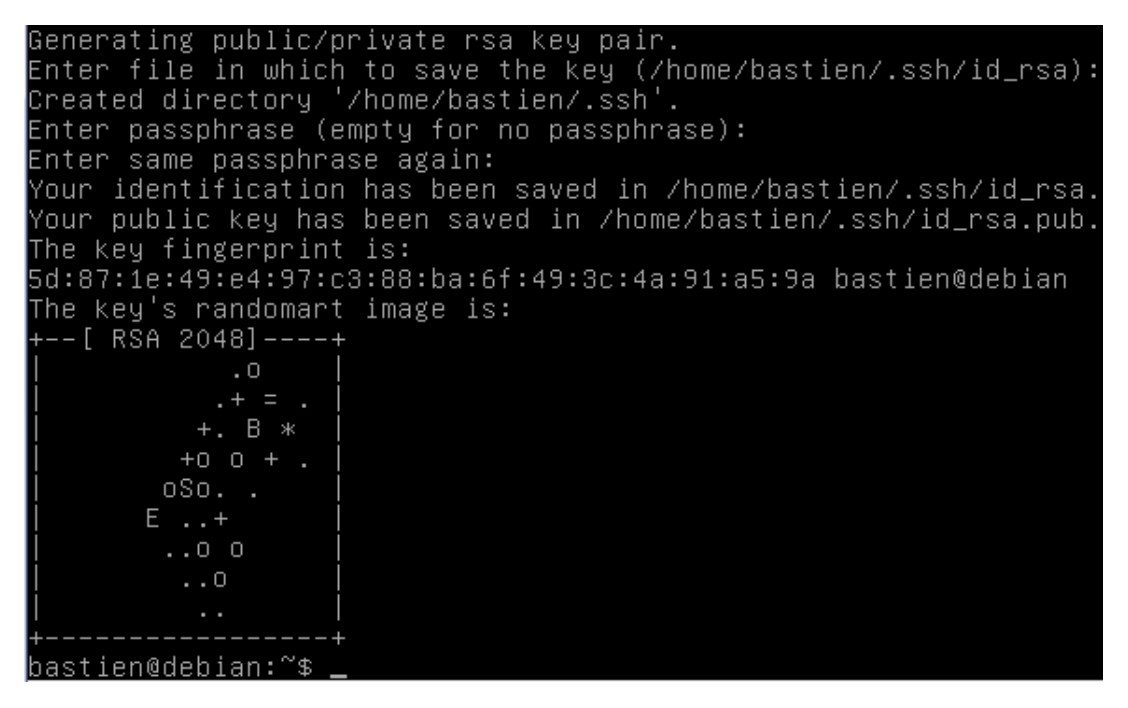

| ETTORI Bastien | BTS SIO 2 <sup>ème</sup> année |
|----------------|--------------------------------|
| 23 mars 2016   | Année scolaire : 2015/2016     |
| Option : SISR  | Version 1.1                    |

 Nous listons le répertoire de la machine cliente dans le dossier « .ssh » et nous constatons que les clefs ont bien été générées :

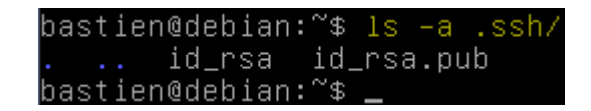

- Ensuite, nous copions la clef publique du serveur en se connectant avec le compte « **root** » de la manière suivante :

bastien@debian:~\$ ssh−copy−id −i .ssh/id\_rsa.pub root@192.168.1.108.

 Nous tapons « yes » pour continuer la connexion et nous saisissons le mot de passe « root » :

The authenticity of host '192.168.1.108 (192.168.1.108)' c ECDSA key fingerprint is dd:c4:f2:fe:78:38:62:6c:6f:95:c7: Are you sure you want to continue connecting (yes/no)? yes Warning: Permanently added '192.168.1.108' (ECDSA) to the root@192.168.1.108's password: Now try logging into the machine, with "ssh 'root@192.168. ~/.ssh/authorized\_keys to make sure we haven't added extra keys that you weren't bastien@debian:~\$ \_

VII) <u>Connexion avec « Putty » via une authentification de clef</u>

- Nous nous déconnectons de l'utilisateur « bastien » :

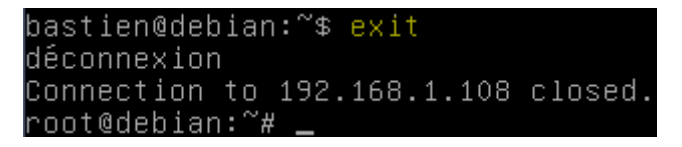

- Ensuite, une fois que nous sommes reconnecté en tant que « **root** », nous éditons le fichier « **sshd\_config** » qui se situe dans le dossier « **/etc/ssh** » :

root@debian:~# nano /etc/ssh/sshd\_config

 Nous décommentons la ligne « AuthorizedKeysFile » pour autoriser l'authentification par clef :

| ETTORI Bastien | BTS SIO 2 <sup>ème</sup> année |
|----------------|--------------------------------|
| 23 mars 2016   | Année scolaire : 2015/2016     |
| Option : SISR  | Version 1.1                    |

| GNU nano 2.2.6                                                                    | Fichier          | : /etc/ssh/ssh  | d_config |
|-----------------------------------------------------------------------------------|------------------|-----------------|----------|
| LogLevel INFO                                                                     |                  |                 |          |
| # Authentication:<br>LoginGraceTime 120<br>PermitRootLogin yes<br>StrictModes yes |                  |                 |          |
| RSAAuthentication yes<br>PubkeyAuthentication y<br>AuthorizedKeysFile             | jes<br>%h∕.ssh/a | authorized_keys | _        |

 Maintenant, nous nous rendons dans la recherche de programmes Windows et nous ouvrons l'utilitaire « PuTTYgen » qui ouvre l'outil de génération de clef « PuTTY Key Generator » et nous cliquons sur « Generate » pour générer une clef (Cela peut prendre quelques minutes) :

| 😨 PuTTY Key Generato    | r            |    | Y X    |
|-------------------------|--------------|----|--------|
| File Key Conversion     | is Help      |    |        |
| Key<br>No key.          |              |    |        |
| Actions                 |              |    |        |
| Generate a public/priva | ate key pair | Ge | nerate |

Une fois que la clef est générée, nous remplissons les champs de saisie « key passphrase » et « Confirm passphrase » pour la sécuriser et nous sauvegardons les 2 clefs en cliquant sur « Save public key » et « Save private key » et nous les copions par FTP dans le dossier « .ssh » :

| ETTORI Bastien | BTS SIO 2 <sup>ème</sup> année |
|----------------|--------------------------------|
| 23 mars 2016   | Année scolaire : 2015/2016     |
| Option : SISR  | Version 1.1                    |

| 😴 PuTTY Key Generato                                                                       | r                                                                                | 3 ×                    |
|--------------------------------------------------------------------------------------------|----------------------------------------------------------------------------------|------------------------|
| File Key Conversion                                                                        | is Help                                                                          |                        |
| Key                                                                                        |                                                                                  |                        |
| Public key for pasting in                                                                  | to OpenSSH authorized_keys file:                                                 |                        |
| ssh-rsa<br>AAAAB3NzaC1yc2EA<br>XTvYKmaIH8eO+9pz<br>+h240J1EJDuqlnijc4H<br>YqjZCW/DM1c14qp8 | AAABJQAAAQEAsMbxcxvINzN8KPswRł<br>lpetz3rwDORF8u3s60QuWz5CkblbvGU<br>lZfhISxCyta | Kn5Up1sgTTrWgwZTS3     |
| Key fingerprint:                                                                           | ssh-rsa 2048 d4:d8:39:ba:b0:8b:8f:42:8                                           | f:2f:63:9c:c8:9b:68:e3 |
| Key comment:                                                                               | rsa-key-20151110                                                                 |                        |
| Key passphrase:                                                                            | •••••                                                                            |                        |
| Confirm passphrase:                                                                        | •••••                                                                            |                        |
| Actions                                                                                    |                                                                                  |                        |
| Generate a public/priva                                                                    | ate key pair                                                                     | Generate               |
| Load an existing private                                                                   | e key file                                                                       | Load                   |
| Save the generated ke                                                                      | y Save public k                                                                  | ey Save private key    |
| Parameters                                                                                 |                                                                                  |                        |
| Type of key to generate<br>SSH-1 (RSA)                                                     | e:                                                                               | 🖱 SSH-2 DSA            |
| Number of bits in a gen                                                                    | erated key:                                                                      | 2048                   |

- Ensuite, nous ouvrons « Pageant » pour « Putty », nous saisissons le passe de la clef RSA et nous cliquons sur « Add Key » :

|  | Pageant: Enter Passphrase                    |
|--|----------------------------------------------|
|  | Enter passphrase for key<br>rsa-key-20151110 |
|  | OK Cancel                                    |

- Nous revenons sur « **Putty** » et nous nous rendons dans « **SSH** » et « **Auth** » pour parcourir l'emplacement de la clef :

| ETTORI Bastien | BTS SIO 2 <sup>ème</sup> année |
|----------------|--------------------------------|
| 23 mars 2016   | Année scolaire : 2015/2016     |
| Option : SISR  | Version 1.1                    |

| PuTTY Configuration                                                                                                    |   | <u>ି</u> ଅ                                                                                                    |
|----------------------------------------------------------------------------------------------------|---|----------------------------------------------------------------------------------------------------|
| Category:<br>Terminal<br>Keyboard<br>Bell<br>Features<br>Window<br>Appearance<br>Behaviour<br>Translation<br>Colours<br>Colours<br>Co | ^ | Options controlling SSH authentication           Bypass authentication entirely (SSH-2 only)           Image: Display pre-authentication banner (SSH-2 only)                                                                                                    |
|                                                                                                    |   | Authentication methods          Attempt authentication using Pageant         Attempt TIS or CryptoCard auth (SSH-1)         Attempt "keyboard-interactive" auth (SSH-2)         Authentication parameters         Allow agent forwarding         Allow attempted changes of usemame in SSH-2         Private key file for authentication: |
|                                                                                                    | T | C:\Users\bettori.SIO\Documents\private Browse                                                                                                    |

- Nous nous connectons en tant qu'utilisateur sur « Putty » :

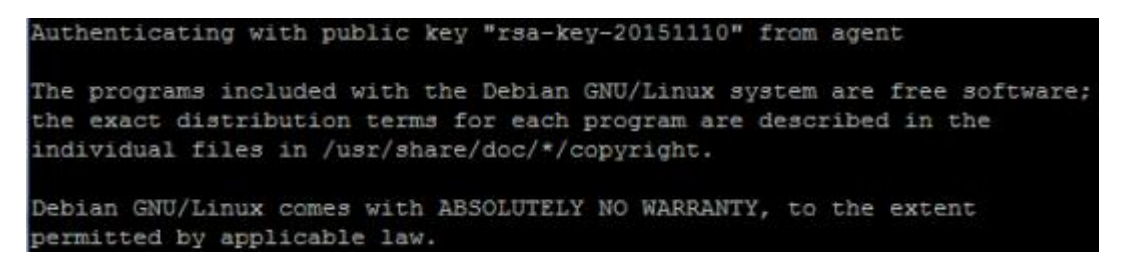

Nous pouvons constater que nous sommes connectés avec la clef que nous avons générée et enregistrée.

## VIII) Conclusion

En conclusion, nous pouvons dire que le serveur **SSH** est opérationnel et il permet aux utilisateurs de se connecter par authentification de clef ainsi que le transfert sécurisé de fichiers via le protocole **SCP** (**S**ecure **C**opy **P**rotocol).